# **REA** CARD

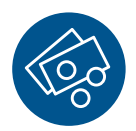

# Funktionsanleitung Zahlung mit Trinkgeld

# REA T6 Reihe, REA T8 Reihe und REA T9 Reihe

# Je nach Konfiguration sind zwei Trinkgeldvarianten möglich:

Zahlung mit möglichem Trinkgeld (Trinkgeld-Nachbuchung) und Zahlung mit Trinkgeldeingabe.

- Beide Varianten der Trinkgeldzahlung sind nur beim Stecken der Karte möglich.
  Bei Kontaktlos-Zahlungen ist die Trinkgeldfunktion nicht möglich.
- (i) Eine Trinkgeldzahlung ist nicht mit allen Karten möglich. In diesen Fällen wird eine Zahlung ohne Trinkgeld durchgeführt.

# Variante 1: Zahlung mit möglichem Trinkgeld (Trinkgeld-Nachbuchung)

Bei einer Zahlung mit Kreditkarte kann der zahlende Kunde auf dem Händlerbeleg einen Trinkgeldbetrag manuell (per Hand) eintragen. Der Trinkgeldbetrag ist auf dem Beleg vom Kunden zu unterschreiben, auch wenn die Zahlung mit PIN autorisiert wurde.

 ${\ensuremath{\underline{\Lambda}}}$  Das Trinkgeld muss vor dem Kassenschnitt am Terminal vom Händler nachgebucht werden.

Display zeigt *das Logo* **Betrag** eingeben und grüne OK-Taste drücken

Ab hier ist der Ablauf wie bei jeder Zahlung. Folgen Sie den Anweisungen im Display.

### Kartenzahlung MASTERCARD

| Karte<br>Verfallsdatum<br>Kartenfolgenumme<br>Vertragsnummer<br>EMV-AID<br>Genehmigungsnumm     | ##########4932<br>12/19<br>er 00<br>VU-MC1234567890<br>A0000000041010<br>ner POSSOED3 |  |
|-------------------------------------------------------------------------------------------------|---------------------------------------------------------------------------------------|--|
| EMV-DATA:<br>08000000/E800/007F/A00000000410<br>10/00/0002/0280/E0F0C8/41302/22<br>95607/000764 |                                                                                       |  |
| Betrag                                                                                          | 20,00 EUR                                                                             |  |
| Trinkgeld                                                                                       | , EUR                                                                                 |  |
| Gesamtsumme                                                                                     | , EUR                                                                                 |  |
| Zahlung                                                                                         | erfolgt                                                                               |  |
|                                                                                                 |                                                                                       |  |
| (Unterschrift)                                                                                  |                                                                                       |  |

#### Händlerbeleg:

Bei der Trinkgeldzahlung werden auf dem Händlerbeleg Zeilen für den Trinkgeldbetrag ausgedruckt. Der Kunde trägt auf dem Zahlungsbeleg den Trinkgeldbetrag und den Gesamtbetrag ein und unterschreibt den Beleg, auch wenn er die Zahlung mit seiner Geheimzahl getätigt hat.

### So erfolgt die Trinkgeld-Nachbuchung

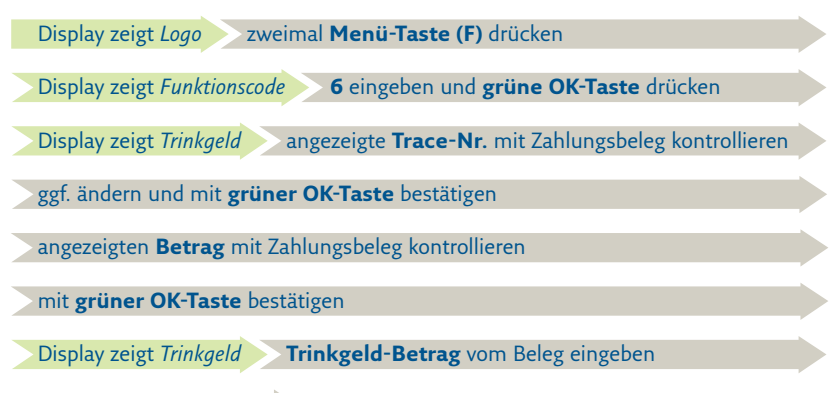

**grüne OK-Taste** drücken **Display zeigt** *Vorgang wird bearbeitet* 

Im Erfolgsfall zeigt das Display »Zahlung erfolgt«. Es wird ein Händlerbeleg ausgedruckt.

- (i) Eine Trinkgeld-Nachbuchung ist nach einem Kassenschnitt nicht mehr möglich.
- ① Eine Trinkgeld-Nachbuchung ist stornierbar. Dabei wird nur die Nachbuchung storniert, nicht die Zahlung.

| MASTERCARD |       |           |
|------------|-------|-----------|
| Karte      | Beleg | Betrag    |
| Matsercard | 1     | 20,00 EUR |
| Matsercard | 2     | 0,20T EUR |
| h          | ~~~~  | ~~~~      |

Detailkassenschnitt: Im Kassenschnitt werden Trinkgeldbeträge seperat ausgewiesen.

#### Variante 2: Zahlung mit Trinkgeldeingabe

Nach der Eingabe vom Zahlungsbetrag und dem Einstecken der Kreditkarte kann der Trinkgeldbetrag direkt am Terminal eingegeben werden. Der Zahlungsbetrag inklusive Trinkgeld wird als eine Transaktion verarbeitet. Eine Trinkgeld-Nachbuchung ist nicht erforderlich und auch nicht möglich.

Display zeigt *Logo* **Beliebige Taste** drücken

Display zeigt *Betragseingabe Zahlung* 

Betrag eingeben und grüne OK-Taste drücken

Karte einstecken

Display zeigt Trinkgeld

optional den Trinkgeldbetrag eingeben und grüne OK-Taste drücken

Ab hier ist der Ablauf wie bei jeder Zahlung. Folgen Sie den Anweisungen im Display.

| Bezahlung<br>Visa Credit                                                                    |  |  |
|---------------------------------------------------------------------------------------------|--|--|
| Nr.                                                                                         |  |  |
| ###########3568 0001                                                                        |  |  |
| VU-Nr. 140485162                                                                            |  |  |
| Genehmigungs-Nr.                                                                            |  |  |
| 802462                                                                                      |  |  |
| Pos-Info 00.055.00                                                                          |  |  |
| AS-7eit 30.04 14.10 Ubr                                                                     |  |  |
| AS 2010 50.04. 14.10 0m                                                                     |  |  |
| EMV-Daten 08000048000/F80<br>0///020300//90029000023<br>0300080048000F80001/B649<br>5979/40 |  |  |
| AS-Proc-Code=00 055 00<br>CaptRef.=0002<br>AID59=686861<br>AS-RC=00                         |  |  |
| Betrag EUR 1,00 EUR                                                                         |  |  |
| Trinkgeld EUR 0,20 EUR                                                                      |  |  |
| Gesamt EUR 1,20 EUR                                                                         |  |  |
| Genehmigung erteilt                                                                         |  |  |
| Bitte Beleg aufbewahren                                                                     |  |  |

(i) Im Kassenschnitt wird der Zahlungsbetrag inklusive Trinkgeld als ein Gesamtbetrag ausgewiesen.

# Weitere Funktionsbeschreibungen

finden Sie unter www.rea-card.de Wählen Sie Ihr Produkt online aus um weitere Produktdetails, Downloads und Anleitungen zu erhalten.

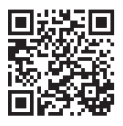

#### **REA Card GmbH**

Teichwiesenstraße 1 D-64367 Mühltal

T: +49/(0)6154/638-200 F: +49/(0)6154/638-192

info@rea-card.de www.rea-card.de

**Service-Hotline** T: +49/(0)6154/638-152 hotline@rea-card.de

Art.Nr.: 046.400.008 © REA Card GmbH 05/2019

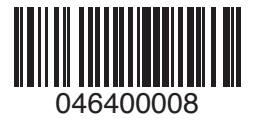